# Réseaux, Hyperviseurs, Stockages, relions-les tous !

## Jérôme COLOMBET

https://homepages.lcc-toulouse.fr/colombet/journees\_proxmox\_et\_ceph\_juin2022.pdf

7 et 8 juin 2022

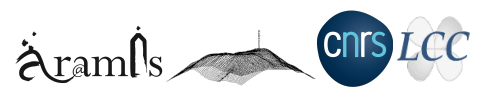

## Contexte de cette présentation

- Proxmox est majoritairement utilisés dans nos structures de l'ESR
- Nos hyperviseurs sont généralement couplés
  - aux stockages centraux (liens dédiés ou mutualisés)
  - aux réseaux d'infrastructures (normés et propriétaires)
  - dans certains cas, aux cluster HPC (ipxe, diskless, ...)
- Mais toutes ces interconnexions :
  - comment construisez-vous ces réseaux?
    - In fonction des ressources (stagiaires, budgets, ...)?
    - 2 en fonction des projets (campus, recherche, ...)?
    - en fonction de vos envies de geek?
  - vous pensez bien sûr à les documenter (pour vos collègues, un audit, ...)
  - mais de toute façon vous allez les oublier après des années d'utilisation
- Quelques configurations réseaux, de type bridge, mesh, bond et openvswitch

C

- Laboratoire de Chimie de Coordination, UPR 8241 sur un campus propre CNRS
- Proche de la nouvelle attraction touristique, le Téléo : « Téléphérique Urbain Toulouse »
- Le service RICS, 3 informaticiens pour 300 personnes et un bâtiment de 11000m<sup>2</sup>
- Les solutions techniques
  - 3 salles serveurs reparties sur le campus 205
  - Backbone 10G sur l'ensemble des bâtiments, 600 prises
  - 3 cluster HA-PRA de 6 nœuds basé sur Proxmox VE 7
  - 2 cluster HPC via l'ordonnanceur OAR (Centos 6, Debian 10)
  - Multiples stockages ZFS accessibles via NFS, iSCSI et SMB (data, VMs, mails, ...)
- Quelques exemples de solution en place à la fin de présentation ...

Aran

CNIS

# Clin d'oeil aux évolutions de Proxmox ...

| me   Logout                                             |                  |                            | Proxm                                  | Proxmox Virtual Environment 0.9 |                                            |                              |                             |         |
|---------------------------------------------------------|------------------|----------------------------|----------------------------------------|---------------------------------|--------------------------------------------|------------------------------|-----------------------------|---------|
| M Manager                                               |                  | Prox                       | mox Virtual Enviro                     | nment                           |                                            |                              |                             |         |
| <ul> <li>Virtual Machi</li> <li>Appliance Te</li> </ul> | nes<br>mplates   | Welco                      | me to the Proxmox Virtu                | al Environm                     | entl                                       |                              |                             |         |
| infiguration                                            |                  | For mo                     | re information please vis              | sit our home                    | page at <u>www.proxn</u>                   | tox.com                      |                             |         |
| System                                                  |                  | Local                      | System Status ('proxmo>                |                                 | Dnline                                     |                              |                             |         |
| Backup                                                  |                  | Uptin                      | ne                                     |                                 | 0:20:54 up 03:32, lo                       | , 1.98                       |                             |         |
| ministration                                            |                  | CPU(                       | s)                                     |                                 | x Dual-Core AMD Op                         | oteron(tm) Processor 22      | 218                         |         |
| annistration                                            |                  | Phys                       | cal Memory (7986MB/473                 | 33MB)                           |                                            | 9.27%                        |                             |         |
| Server     Swap                                         |                  |                            | wap Space (4095MB/7MB)                 |                                 | 0.17%                                      |                              |                             |         |
| Cluster HD S                                            |                  | Space root (96761MB/587MB) |                                        | 0.64%                           |                                            |                              |                             |         |
|                                                         |                  | HD S                       | HD Space data (364125MB/11238MB)       |                                 |                                            | 3.09%                        |                             |         |
|                                                         |                  | Kern                       | on (package/version/buil<br>Il Version | id) p                           | ve-manager/0.9/281<br>inux 2.6.24 #1 SMP I | .o<br>PREEMPT Tue Apr 1 10:5 | 57:53 CEST 2008             |         |
| <u>«opoy</u>                                            | Mo 🗙 Virtual Er  | wironme                    | nt 7.2-4 Search                        |                                 | B Docu                                     | mentation Create VM          | 1 🕞 Create CT 🔺 roots       | toam y  |
| orver View 🖂                                            | Node Inicent     |                            |                                        |                                 | D Beboot d                                 | Shutdown Shell               | L Bulk Actions              | h hisio |
| Datacenter                                              | Nobe proste      |                            |                                        |                                 | 0 110001                                   |                              |                             | r rando |
| > 🚺 picsou                                              | O Search         |                            | Package versions                       |                                 |                                            |                              | Hour (average)              |         |
|                                                         | Summary          |                            | picsou (Uptime: 18 c                   | days 17:07:                     | 28)                                        |                              |                             |         |
|                                                         | Notes            |                            | CPU usage                              |                                 | 2.33% of 32 CPU(s)                         |                              |                             |         |
|                                                         | >_ Shell         |                            | Load average                           |                                 | 1.63.2.23.2.95                             | O IO delay                   | 2                           | .79%    |
|                                                         | <b>og</b> System | ~                          | Loud droidge                           |                                 |                                            |                              |                             |         |
|                                                         | ■ Network        |                            | BB RAM usage                           | 95.22% (29                      | 78 GiB of 31.28 GiB)                       | KSM sharing                  | 1.14                        | GB      |
|                                                         | Certificate      |                            | ⊖ / HD space 54                        | 4.75% (189.5                    | 4 GiB of 346.17 GiB)                       | C SWAP usage                 |                             | N/A     |
|                                                         |                  |                            |                                        |                                 |                                            |                              |                             |         |
|                                                         | C Martin         |                            | CPU(s)                                 |                                 |                                            | 32 x AMD Ryzen 9 395         | 0X 16-Core Processor (1 So  | cket)   |
|                                                         | G Hosis          |                            | Kernel Version                         |                                 | Linux 5.15.35-1-pve #                      | 1 SMP PVE 5.15.35-2 (Th      | u, 05 May 2022 13:54:35 +0  | 200)    |
|                                                         | Options          |                            | PVE Manager Version                    |                                 |                                            | •                            | pve-manager/7.2-4/ca9d      | 43cc    |
|                                                         | Ø Time           |                            | repository Status                      |                                 | S Proximox VE                              | uppares 😲 Non produc         | con-ready repository enable | a! 🕽    |
|                                                         | Syslog           |                            |                                        |                                 |                                            |                              |                             |         |
|                                                         | -                |                            | CDULUMENT                              |                                 |                                            |                              | CONTRACTOR - 10 datas       |         |

2008

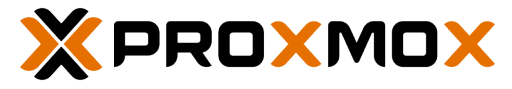

Logo Proxmox - Source Wikipedia

2022

SiarsV2 2018 : Protection infrastructure Linux Mise en place d'une infrastructure virtualisée

Jérôme COLOMBET (LCC - UPR 8241)

- enoX, ensX : interface physique qui écoute tout ce qui se passe via systemd
  - en ethernet, sl serial line IP (slip), wl wlan, ww wwan, ib Infiniband
  - o on-board device index number, s hotplug slot index number
- vlan : interface virtuelle associée à une interface physique séparée par un point (eno1.50, bond1.30)
- bond : agrégation de plusieurs interfaces physiques en une interface logique
- vmbr : interface faisant jonction (pont) entre les ethX, vethX, tapX (vmbr0 vmbr4094)
- ovs bond, bridge, intport : identique aux autres mais via le logiciel OpenvSwitch
- tap : interface virtuelle pour les machines de type KVM
- veth : interface virtuelle pour les conteneurs de type LXC, OpenVZ

Conseil, ne pas utiliser la technique ci dessous pour revenir à l'ancien nommage ensX  $\Rightarrow$  ethX GRUB\_CMDLINE\_LINUX="net.ifnames=0 biosdevname=0"

# Configuration en mode bridge (par défaut)

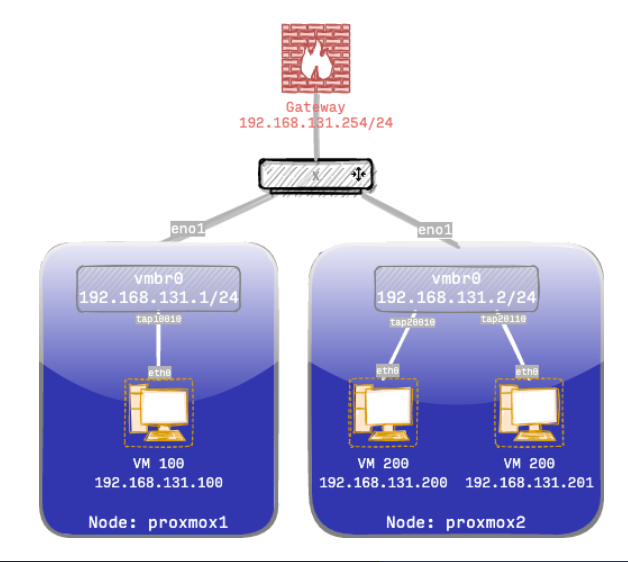

#### more /etc/network/interfaces

auto lo iface lo inet loopback iface eno1 inet manual

auto vmbr0
iface vmbr0 inet static
 address 192.168.131.1/24
 gateway 192.168.131.254
 bridge\_ports eno1 # physical netcard
 bridge\_stp off # spanning tree off

# Configuration en mode routage (typique en VPS)

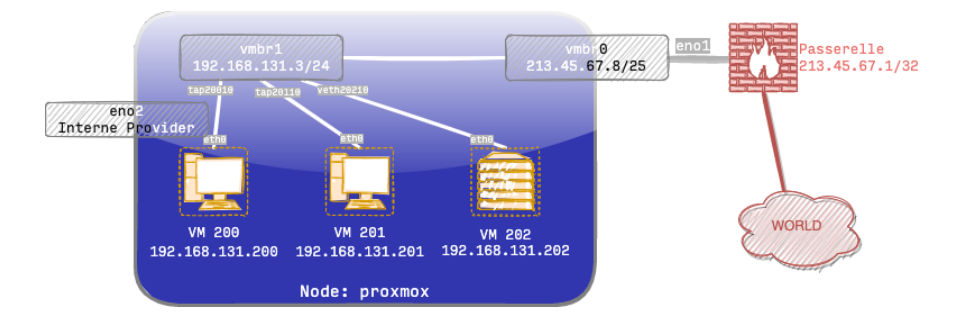

| more /etc/network/interfaces                                                                                | more /etc/network/interfaces                                                                                                    |                                                                                                    |  |  |  |
|----------------------------------------------------------------------------------------------------|----------------------------------------------------------------------------------------------------|----------------------------------------------------------------------------------------------------|--|--|--|
| iface vmbr0 inet static<br>address 213.45.67.8/25 # provider ip<br>gateway 213.45.67.1<br>bridge_ports eno1 | post-up echo 1 > /proc/sys/net/ipv4/ip.forward<br>post-up iptables -t nat -A POSTROUTING -s '192.168.131.0/24' -o vmbr0 -j MASQUERADE<br>post-down iptables -t nat -D POSTROUTING -s '192.168.131.0/24' -o vmbr0 -j MASQUERADE<br>post-up iptables -t nat -A PREROUTING -i vmbr0 -p tcp -dport 443 -j DNAT -to 192.168.131.200 :443<br>post-up intables -t nat -A PREROUTING -i vmbr0 -p tcp -dport 443 -j DNAT -to 192.168.131.200 :443 |                                                                                                    |  |  |  |
| iface vmbr1 inet static<br>address 192.168.131.1<br>netmask 255.255.255.0<br>bridge_ports none              | post-down iptables -t nat -D PREROUTING -i vmbr0 -<br>post-up iptables -t nat -A PREROUTING -i vmbr0 -p t<br>post-down iptables -t nat -D PREROUTING -i vmbr0 -                                                                                                    | p tcp-dport 25 -j DNAT -to 192.168.131. <b>201</b> :25<br>cp -dport 143 -j DNAT -to 192.168.131. <b>202</b> :143<br>p tcp -dport 143 -j DNAT -to 192.168.131. <b>202</b> :143 |  |  |  |
| Jérôme COLOMBET (LCC - UPR 8241)                                                                            | Journées Proxmox & Ceph                                                                                                    | 7 et 8 juin 2022 7 / 20                                                                                                    |  |  |  |

L'agrégation de lien regroupe plusieurs interfaces physiques sous une même interface virtuelle :

- Mode0 : Round Robin ou équilibrage de charge, la transmission des paquets se fait de façon séquentielle sur chacune des cartes actives dans l'agrégat. Ce mode augmente la bande passante et gère la tolérance de panne
- Mode1 : Active ou Passive, ce mode gère uniquement la tolérance de panne. Si une des interfaces est désactivée, une autre du pool prend le relais
- Mode2 : Balance XOR, une interface est affectée à l'envoi vers une même adresse MAC
- Mode3 : Broadcast, tout le trafic est envoyé par toutes les interfaces
- Modes : Broadcast, tout le trait est envoye par toutes les interfaces
   Mode4 : LACP ou norme IEEE 802.3ad, toutes les interfaces du groupe sont agrégées de façon dynamique, ce qui augmente la bande passante et gère la tolérance de panne. Le commutateur doit gérer la norme 802.ad et les interfaces doivent être compatibles mii-tool / ethtool.
- Mode5 : balance-tlb pour transmit load balancing : seule la bande passante en sortie est load balancée selon la charge calculée en fonction de la vitesse, ceci pour chaque interface. Alors, le flux entrant est affecté à l'interface courante. Si celle-ci devient inactive, une autre prend alors l'adresse MAC et devient l'interface courante.
- **Mode6** : balance-alb pour adaptive load balancing, ce mode inclut en plus du tlb un load balancing sur le flux entrant et seulement pour un trafic.

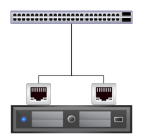

# Configuration en mode Linux Bonding LACP

#### more /etc/network/interfaces

iface enp1s0f0 inet manual iface enp1s0f1 inet manual auto bond0 iface bond0 inet manual bond-slaves enp1s0f0 enp1s0f1 bond-mode **802.3ad** auto vmbr0

iface vmbr0 inet static address 192.168.131.1/24 gateway 192.168.131.254 bridge-ports bond0

#### more /proc/net/bonding/bond0

Ethernet Channel Bonding Driver : v5.15.35-1-pve Bonding Mode : IEEE 802.3ad Dynamic link aggregation Transmit Hash Policy : layer3+4 (1) MII Status : up 802.3ad info LACP active : on LACP rate : slow Min links : 0

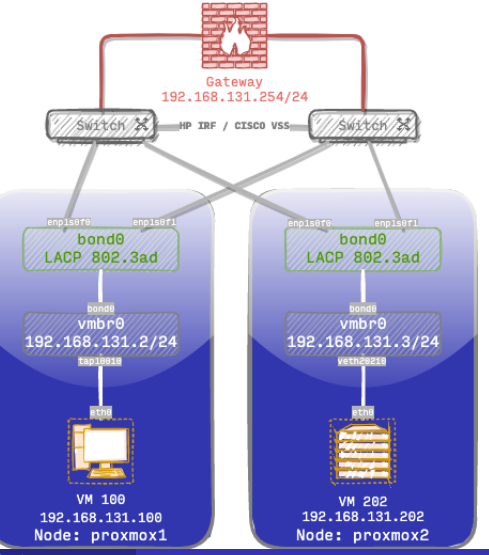

Jérôme COLOMBET (LCC - UPR 8241)

# Configuration en mode mesh (réseau du pauvre)

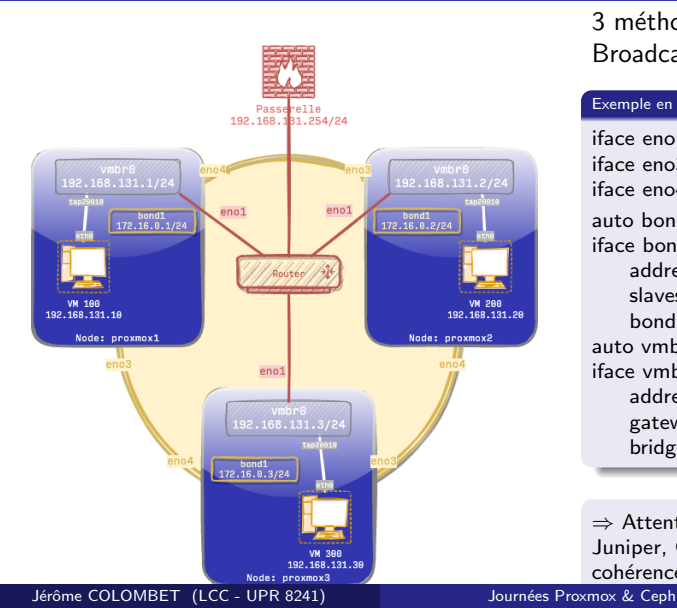

3 méthodes pour un réseau mesh (RSTP, Routed, Broadcast)

#### Exemple en mode Broadcast

iface eno1 inet manual iface eno3 inet manual iface eno4 inet manual auto bond1 iface bond1 inet static address 172.16.0.1/24 slaves eno3 eno4 bond\_mode **broadcast** auto vmbr0 iface vmbr0 inet static address 192.168.131.1/24 gateway 192.168.1.254 bridge\_ports eno1

 $\Rightarrow$  Attention si vous utilisez un STP propriétaire de type Juniper, Cisco, HP pensé à vérifier la compatibilité et la cohérence du protocole.

#### Synchroniser le temps et nommer vos nœuds

# timedatectl
# more /etc/hosts
172.16.0.1 proxmox1
172.16.0.2 proxmox2
172.16.0.3 proxmox3

#### Sur proxmox1 créer et nommer le cluster

# pvecm create starwars -link0 172.16.0.1, priority=20 -link1 192.168.131.1, priority=15

### Intégrer les 2 autres nœuds

# pvecm add proxmox1 -link0 172.16.0.x, priority=20 -link1 192.168.131.x, priority=15

# OpenvSwitch - définition<sup>1</sup>

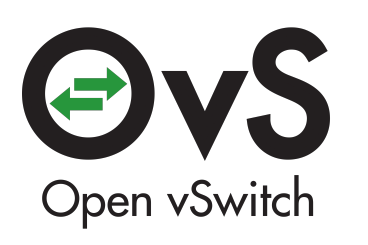

Logo OpenvSwitch - Source Wikipedia

OpenvSwitch, c'est un commutateur :

- virtuel logiciel multicouche open source (Apache2)
- qui travail au niveau 2 OSI et 3 via iptable
- disponible sous BSD, Linux, Windows
- idéal pour les environnements VMs
- majeure partie du code écrit en C

 $\Rightarrow$  *pour résumer*, une de ses fonctions principales est de créer des ports pour le système comme des interfaces réseau ou bien de lui attribuer une interface réseau réelle comme port.

Jérôme COLOMBET (LCC - UPR 8241)

<sup>1.</sup> https://docs.openvswitch.org/en/latest/intro/what-is-ovs/

OpenvSwitch supporte les fonctions suivantes :

- Standard 802.1Q Vlan (Ports Trunk & Access)
- Interconnexion en bonding avec/sans LACP
- QoS avec des règles type traffic shaping
- Sondes de monitoring (Netflow, sFlow, ...)

#### Sur Proxmox VE 7.2-4

# ovs-vswitchd -version
ovs-vswitchd (Open vSwitch) 2.15.0

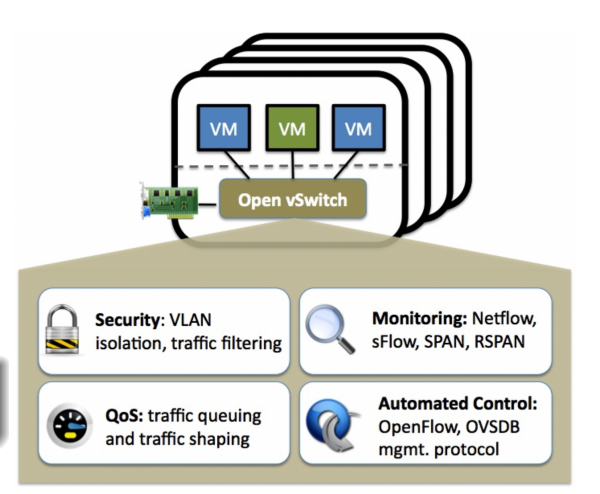

Fonctionnalités OVS - Source openvswitch.org

# OpenvSwitch - les commandes principales

#### Ajouter un bridge

ovs-vsctl add-br vmbrX

Supprimer un bridge

ovs-vsctl del-br vmbrX

Ajouter un port

ovs-vsctl add-port vmbrX enoX tag=X

#### Supprimer un port

ovs-vsctl del-port vmbrX enoX

Modifier un port pour en faire un trunk

ovs-vsctl set port enoX trunks=3,4,5

Supprimer un des VLANs du trunk

ovs-vsctl set port enoX trunks=3,4 Jérôme COLOMBET (LCC - UPR 8241)

#### Supprimer un VLAN d'un port

ovs-vsctl remove port enoX tag X

### Afficher un récapitulatif du bridge : ovs-vsctl show bridge vmbr0 port vmbr0 interface vmbr0 type : internal port bond0 interface eno1 interface eno2 port veth100i0 tag:4 interface veth100i0 port veth200i0 tag:3

interface veth200i0 ovs\_version : "2.15.0"

# OpenvSwitch - remplacer son commutateur physique

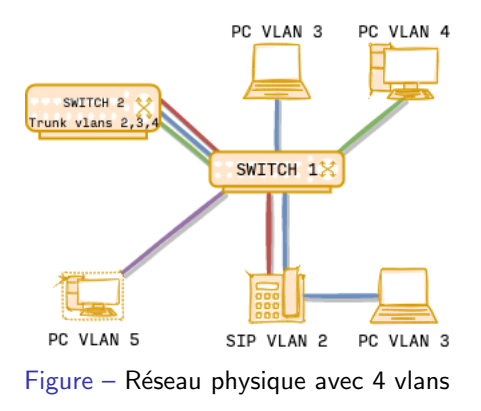

Pour créer un commutateur OpenvSwitch comme le dessin ci-contre, nous utiliserons 5 cartes réseau physiques du serveur et la série de commandes suivantes :

| Switch virtuel                                                                    |
|-----------------------------------------------------------------------------------|
| ovs-vsctl add-br vmbr0                                                            |
| ovs-vsctl add-port vmbr0 eno1 tag=3<br>ovs-vsctl add-port vmbr0 eno2 tag=3        |
| ovs-vsctl add-port vmbr0 eno3 tag=4                                               |
| ovs-vsctl add-port vmbr0 eno4 tag=5<br>ovs-vsctl add-port vmbr0 eno5 trunks=2,3,4 |

Les PC n'ayant accès qu'à un seul vlan sont en mode access. Idéal sur des mini pc avec un firewall applicatif.

## OpenvSwitch - Proxmox couplé à un switch HP

#### Syntaxe HP 5xxx

- $\begin{array}{l} \mathsf{HP}: \mathsf{interface}\ \mathsf{Bridge-Aggregation}\ 1\\ \mathsf{HP}\text{-}\mathsf{Bridge-Aggregation1}: \mathsf{link-aggregation}\ \mathsf{mode}\ \mathsf{dynamic}\\ \mathsf{HP}: \mathsf{interface}\ \mathsf{GigabitEthernet}\ 1/0/1 \end{array}$
- HP-GigabitEthernet1/0/1 : port link-aggregation group 1
- HP : interface GigabitEthernet 2/0/1
- HP-GigabitEthernet2/0/1: port link-aggregation group 1
- HP : interface Bridge-Aggregation1
- HP-Bridge-Aggregation1 : port link-type trunk
- HP-Bridge-Aggregation1 : port trunk permit vlan 2-4094

| Name:              | eth0              |        | IPv4:  Static  DHCP |                   |  |
|--------------------|-------------------|--------|---------------------|-------------------|--|
| MAC address:       | D6:29:AF:23:29:2A |        | IPv4/CIDR:          | 193.54.213.111/24 |  |
| Bridge:            | vmbr0             | $\sim$ | Gateway (IPv4):     | 193.54.213.254    |  |
| VLAN Tag:          | 10                | 0      | IPv6: 🔘 Static      | O DHCP O SLAAC    |  |
| Rate limit (MB/s): |                   | 0      | IPv6/CIDR:          | None              |  |
| Firewall:          |                   |        | Gateway (IPv6):     |                   |  |

| Name 个   | Туре           | Active | Autostart | Ports/Slaves   | Bond Mode          | CIDR          | Gateway    |
|----------|----------------|--------|-----------|----------------|--------------------|---------------|------------|
| bond0    | OVS Bond       | Yes    | Yes       | eno1 eno2      | LACP (balance-tcp) |               |            |
| bond1    | Linux Bond     | Yes    | Yes       | eno3 eno4      | broadcast          | 172.16.0.3/24 |            |
| eno1     | Network Device | Yes    | Yes       |                |                    |               |            |
| eno2     | Network Device | Yes    | Yes       |                |                    |               |            |
| eno3     | Network Device | Yes    | Yes       |                |                    |               |            |
| eno4     | Network Device | Yes    | Yes       |                |                    |               |            |
| enp7s0f0 | Network Device | No     | No        |                |                    |               |            |
| enp7s0f1 | Network Device | No     | No        |                |                    |               |            |
| internal | OVS IntPort    | Yes    | Yes       |                |                    | 10.0.0.3/24   | 10.0.0.254 |
| vmbr0    | OVS Bridge     | Yes    | Yes       | bond0 internal |                    |               |            |

## Ajouter une sonde sFlow

# ovs-vsctl - -id=@s create sFlow agent=eth0
target="192.168.131.141 :6343" header=128
sampling=2000 polling=30 - set Bridge vmbr0 sflow=@s

## Afficher le détail d'une sonde sFlow

# ovs-vsctl list sflow uuid : 774d1bd9-a4d4-4c87-84b6-19c0203daaaa agent : eth0 header : 128 polling : 30 sampling : 2000 targets : ["192.168.131.141 :6343"]

### Supprimer une sonde sFlow

# ovs-vsctl - clear Bridge vmbr0 sflow

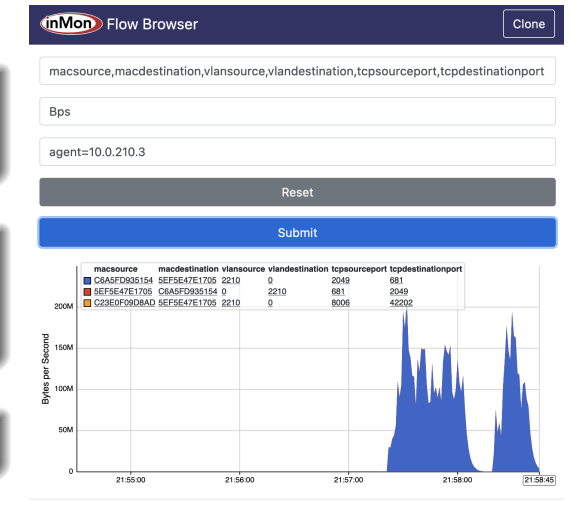

Copyright © 2015-2020 InMon Corp. ALL RIGHTS RESERVED

2. https://sflow-rt.com/download.php#applications

Jérôme COLOMBET (LCC - UPR 8241)

Les commandes suivantes configurent le bridge vmbr0 avec tap100i0 et tap200i0 comme ports trunk. Le trafic entrant/sortant sur vmbr0 ou tap100i0 est reflété sur tap200i0 et tout le trafic arrivant sur tap200i0 est supprimé.

## Activer un mirror de port \$ ovs-vsctl add-br vmbr0 \$ ovs-vsctl add-port vmbr0 tap100i0 \$ ovs-vsctl add-port vmbr0 tap200i0 - -id=@p get port tap100i0 - -id=@m create mirror name=mirror0 select-all=true output-port=@p - set bridge vmbr0 mirrors=@m

#### Supprimer le mirror de port

\$ ovs-vsctl clear bridge vmbr0 mirrors

Jérôme COLOMBET (LCC - UPR 8241)

<sup>3.</sup> https://docs.openvswitch.org/en/latest/faq/configuration/

## Pour conclure

- Je n'ai pas parlé de MTU, de IPV6 (tetaneutral.net), et de toutes les options non utilisées
- Quelques surprises après migration de PVE6 à PVE7 (pas de réseau, ifupdown2, ethX...)
- OpenvSwitch du NAC ça roule (PacketFence ou des outils maison)
- OpenvSwitch : Freeradius et Eduroam (isolation des utilisateurs pour des accès ciblés)
- Dell EMC Virtual Edge Platform 4600 est une plate-forme permettant de virtualiser des appliances réseaux type Fortinet, Palo Alto, pFsense dans un chassis réseau

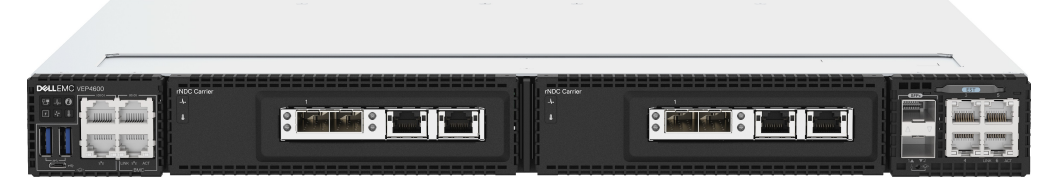

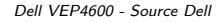

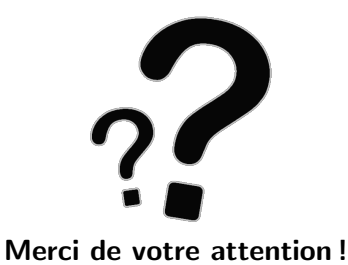

Cette présentation est sous : LICENCE ART LIBRE

http://artlibre.org/

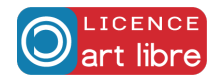

 $\square$  : jerome.colombet@lcc-toulouse.fr

S: https://homepages.lcc-toulouse.fr/colombet/

**O**: https://github.com/jeromecolombet

♥ : https://twitter.com/neoclimb

Jérôme COLOMBET (LCC - UPR 8241)

#### Journées Proxmox & Ceph

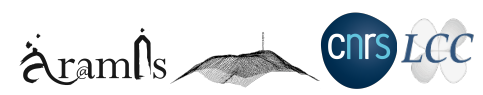

7 et 8 juin 2022 20 / 20